# Fiche-outil n° 59 Insérer un commentaire

f

Nouveau

ommentaire

Une cellule peut recevoir un commentaire interactif ou une conversation. Il est affiché en arrière-plan de la cellule. Sa présence est signalée par un petit signe en haut à droite de la cellule.

- Activez l'onglet Révision.

### **1.** INSERER UN COMMENTAIRE

- Cliquez sur la cellule dans laquelle placer un commentaire.

- Cliquez sur l'outil Nouveau commentaire.
- Saisissez le texte du commentaire.

⇒ Le commentaire est identifié par une marque dans l'angle haut de la cellule.

## 2. MODIFIER UN COMMENTAIRE

- Cliquez sur la cellule qui contient le commentaire.
- Survoler le commentaire avec le pointeur puis cliquez sur le bouton Modifier.
- Réalisez la modification puis cliquez sur Enregistrer.

### 3. REPONDRE A UN COMMENTAIRE

- Cliquez-droit la cellule qui contient le commentaire puis cliquez l'option **Répondre**. Ou :

- Cliquez sur la cellule qui contient le commentaire.
- Survolez le commentaire puis cliquez dans la zone Répondre et saisissez le contenu de la réponse.
- Validez la réponse en cliquant le bouton Publier ≥ ou annulez la réponse en cliquant le bouton 🖂

### 4. SUPPRIMER UNE REPONSE

- Cliquez sur la cellule qui contient le commentaire et cliquez sur le bouton Supprimer de la réponse à supprimer.

### 5. SUPPRIMER UNE CONVERSATION

- Cliquez-droit la cellule qui contient le commentaire puis cliquez l'option Supprimer le commentaire.

### 6. VOIR LES COMMENTAIRES

#### Afficher les commentaires dans un volet

- Cliquez sur le bouton Commentaires qui est situé en haut, à droit de l'écran.

#### Afficher un commentaire

- Pointez la cellule qui contient le commentaire.

Ou :

- Utilisez les outils de l'onglet Révision.

|             | $\overline{\Box}$ |
|-------------|-------------------|
| Commentaire | Commentaire       |
| précédent   | suivant           |

| Commentaires • × |                                                                      |              |             |  |  |  |
|------------------|----------------------------------------------------------------------|--------------|-------------|--|--|--|
| CT               | Claude Terrier<br>le prix est trop bas.                              | A2           |             |  |  |  |
| Répondre         |                                                                      |              |             |  |  |  |
| СТ               | Claude Terrier<br>Atteindre au minimum 300 inscr<br>12/04/2019 20:45 | B2<br>iptior | ••••<br>15, |  |  |  |
| СТ               | Claude Terrier<br>je pense plutôt à 400.<br>12/04/2019 20:57         |              |             |  |  |  |
| Répondre         |                                                                      |              |             |  |  |  |

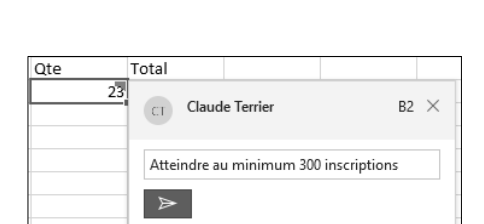

|  | Claude Terrier                        | F6    | •••  |
|--|---------------------------------------|-------|------|
|  | Atteindre au minimum 300 inscriptions |       |      |
|  | 09/06/2020 10:58                      |       |      |
|  | Ν                                     | 1odit | fier |
|  |                                       |       |      |

| 23 | Claude Terrier B2 ····<br>Atteindre au minimum 300 inscriptions.<br>12/04/2019 20:45 |  |
|----|--------------------------------------------------------------------------------------|--|
|    | je pense plutôt à 400.                                                               |  |
|    | ×                                                                                    |  |

cterrier

14,00€

28 000.00

200